# DFC1010 MANUAL

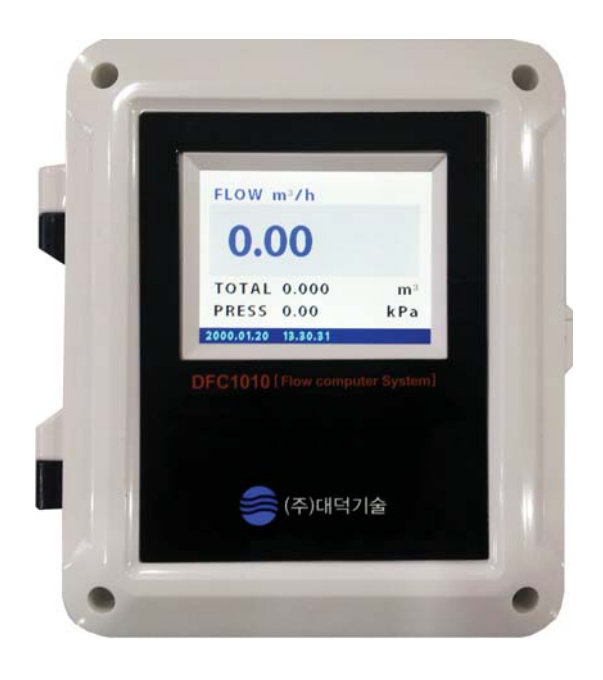

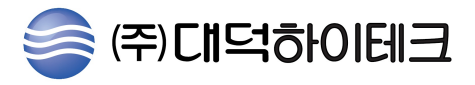

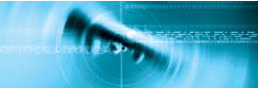

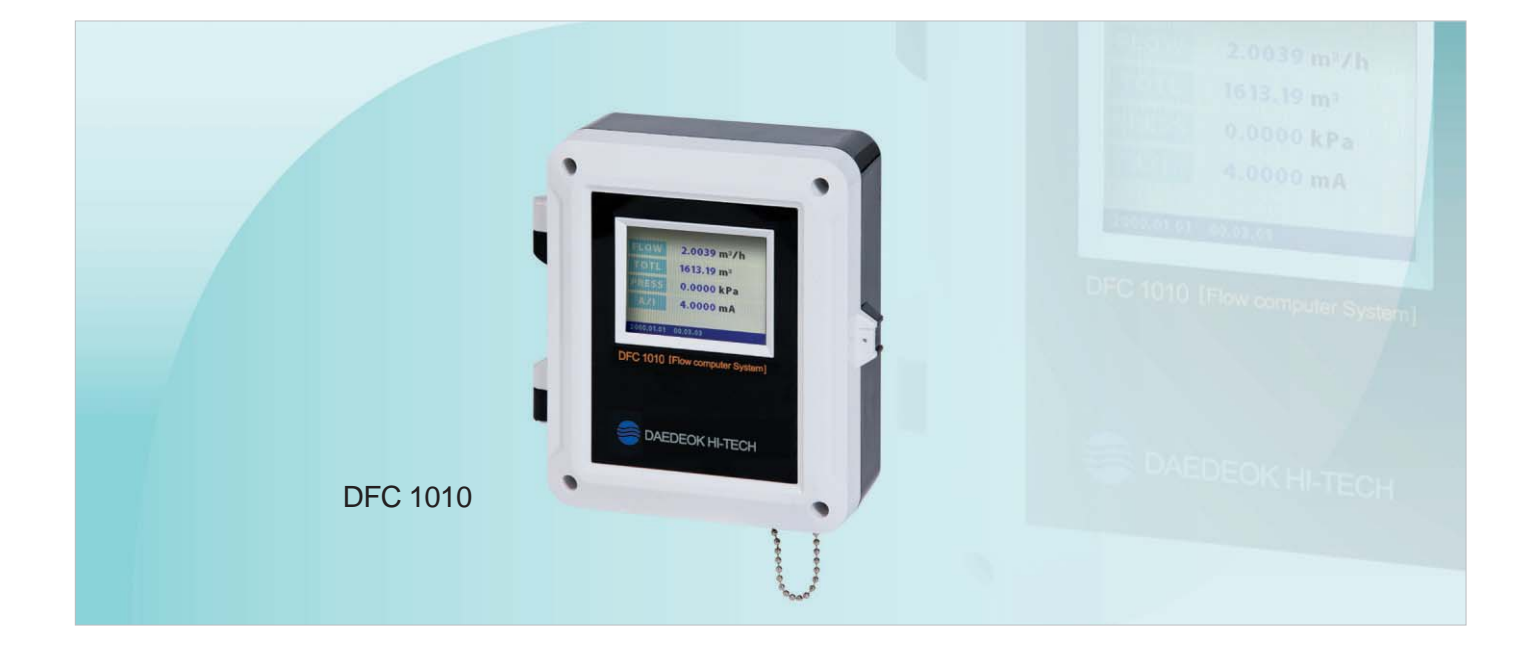

### DFC 1010특징

- 유량계, 압력계 등 다양한 입력.
- Modbus, BlueTooth 등 실시간 통신.
- 2 G Data logging.
- 3.5 inch Touch Screen Color Graphic LCD.

#### SPECIFICATION

| 항 목      | 사 양                                                                                                    |
|----------|----------------------------------------------------------------------------------------------------|
| 전 원      | (90 ~ 240) V AC(Free Volt)                                                                                                    |
| 보호 등급    | IP 65                                                                                                    |
| 출력       | RS232 ASC II DATA, HART Communication<br>RS485 MODBUS. 4~20 mA Output(24bit) of Flow Rate Modbus,<br>TCP/IP Ethernet(LAN), BlueTooth Wireless, 2 G Memory, DC 24 V Power (0.6 A)<br>Memory Data Download–USB Memory Total Pulse Output(TTL) |
| 사 이 즈    | 150 X 180 X 50 mm                                                                                                    |
| 입 력      | RS232 ASC 11 DATA, HART Communication Data,<br>RS485 MODBUS Communication Data, 4~20 mA                                                                                                    |
| 동작 온도    | −20 ~ 70 °C                                                                                                    |
| 화면 표시 내용 | Touch Screen Color Graphic LCD 320 x 240 (3.5 inch)                                                                                                    |

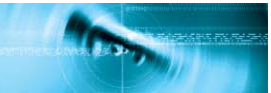

## MENU CHART

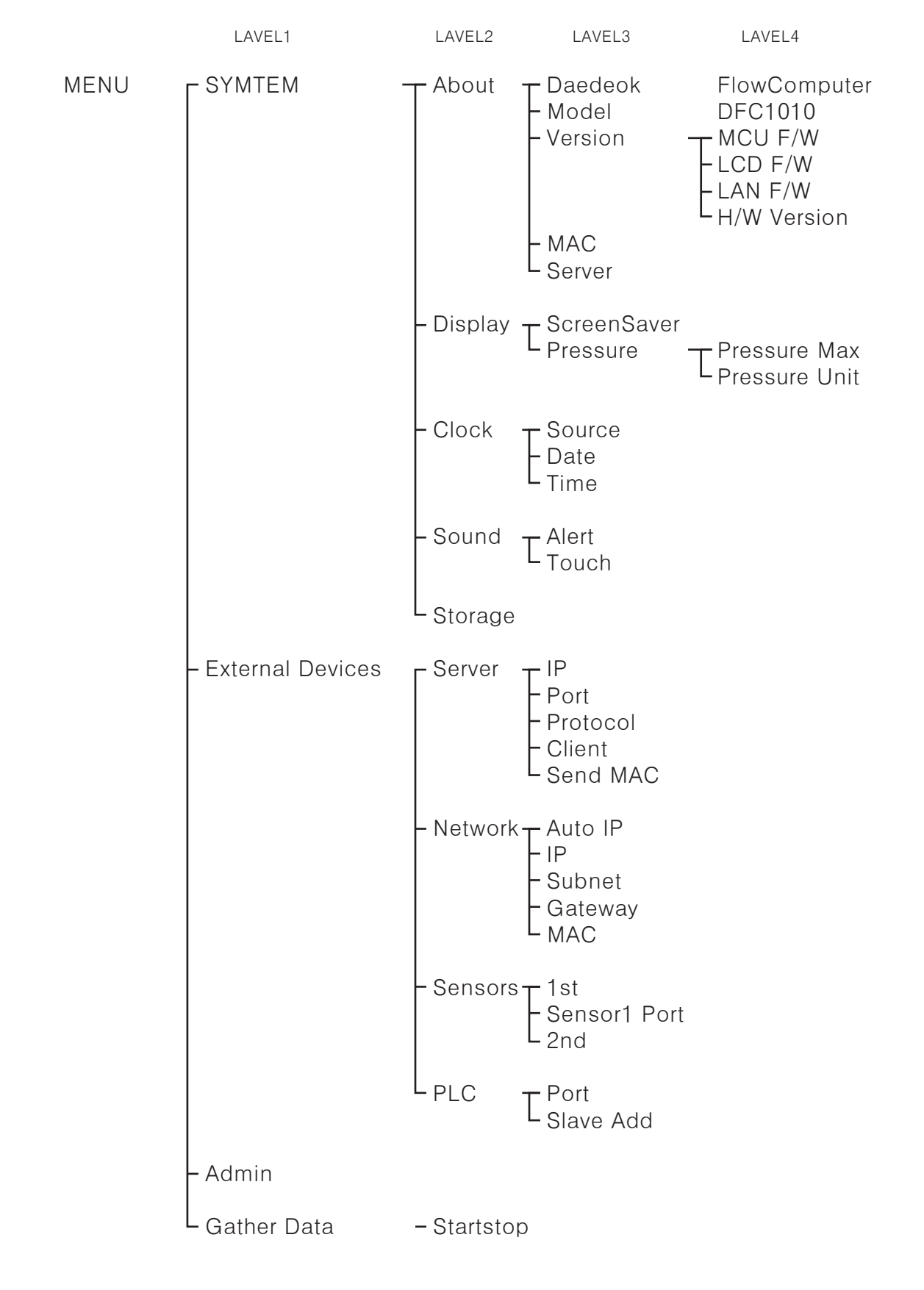

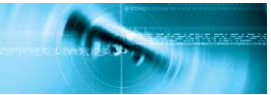

#### MENU 설명

1. SYSTEM 1-1. About : DFC1010에 관한 정보를 볼수있다. 1-1-1. Dadeok FlowComputer 1-1-2. Model - DFC1010 1-1-3. Version 1-1-3-1. MCU F/W : 메인보드 버전정보 1-1-3-2. LCD F/W : LCD화면 버전정보 1-1-3-3. LAN F/W : LAN 버전정보 1-1-3-4. H/W Version : 통합 버전 1-1-4. MAC 1-1-5. Server 1-2. Display : 화면설정 및 압력계 설정 1-2-1. ScreenSaver : 화면보호기능, On/Off 조정가능 1-2-2. Pressure : 압력계 Input 설정 1-2-2-1. Pressure Max : 압력계 Input 최대값 설정 1-2-2-2. Pressure Unit : 압력계 Unit 설정, kPa 또는 bar로 설정 1-3. Clock : 날짜와 시간설정 1-3-1. Source 1-3-2. Date : 날짜 설정 (yyyy.mm.dd) 1-3-3. Time : 시간 설정 (00:00) 1-4. Sound : 소리설정 1-4-1. Alert : 알림음 설정(on/off) 1-4-2. Touch : 터치음 설정(on/off) 1-5. Storage : Memory 다운로드 설정 2. External Devices 2-1. Server : Server 설정 2-1-1. IP : 상대방 Server IP주소(정보를 받을 IP주소) 2-1-2. Port : 상대방 Server Port 2-1-3. Protocol : Modbus 방식인지 Text 방식인지 설정 2-1-4. Client : 상대방 Client/User 설정 2-1-5. Send MAC : 상대방 MAC주소 2-2. Network : Network 설정 2-2-1. Auto IP : 자동/수동 IP 설정 2-2-2. IP : 수동 선택시 사용 할 IP 설정 2-2-3. Subnet : 수동 선택시 사용 할 Subnet 설정 2-2-4. Gateway : 수동 선택시 사용 할 Gateway 설정 2-2-5. MAC : 수동 선택시 MAC 설정 2-3. Sensors : 유량계 설정 2-3-1.1st: 사용할 유량계 선택 2-3-2. Sensor1 Port : 통신방식 선택, RS-232/RS-485 2-3-3. 2nd : 2번째로 사용할 유량계 선택

- 2-4. PLC 2-4-1. Port : PLC로 보내는경우 Port 설정 2-4-2. Slave
- 3. Admin
- 4. Gather Data